## 國立臺灣科技大學資通訊設備校時伺服器說明

- 1. 本校校時伺服器為 140.118.31.199
- 依資通安法及相關規定,本校資通訊設備均須定期進行校時,以維護時間的 正確性,避免時戳不同,發生資安事件。
- 若有相關設定問題或疑義,可洽電算中心 林念修先生 (02)-27303257 <u>nslin@mail.ntust.edu.tw</u>
- 4. Windows 10 作業系統設定範例說明
  - 4.1 開啟控制台 → 點選日期與時間

| 📴 所有控制台項目              |         |                                  |
|------------------------|---------|----------------------------------|
| ← → ✓ ↑ 🖾 > 控制台 > 所有控制 | 台項目     |                                  |
| 調整電腦設定                 |         |                                  |
| <                      |         | Mail (Microsoft Outlook<br>2016) |
| 🛼 RemoteApp 和桌面連線      |         | Windows Defender 防火<br>牆         |
| 日期和時間                  | $\odot$ | 同步中心                             |
| 💎 安全性與維護               |         | 自動播放                             |
| 条統管理工具                 | 82      | 使用者帳戶                            |

4.2 點選網際網路時間 → 點選變更設定

| 💣 日期和時間                          | ×               |
|----------------------------------|-----------------|
| 日期和時間 其他時鐘 網際網路時間                |                 |
| 這部電腦設為自動與 '140.118.31.199' 同步處理。 |                 |
| 下灾的同步處理: 2021/11/11 於 上午 08:35   |                 |
| 當 Windows 與 同步處理時,發生錯誤。          |                 |
|                                  |                 |
|                                  | •               |
|                                  | ♥ 變更設定(C)       |
|                                  |                 |
|                                  |                 |
|                                  |                 |
| 確定                               | <b>取消</b> 套用(A) |

4.3 於伺服器欄位輸入 140.118.31.199 → 點選確定 → 設定完成

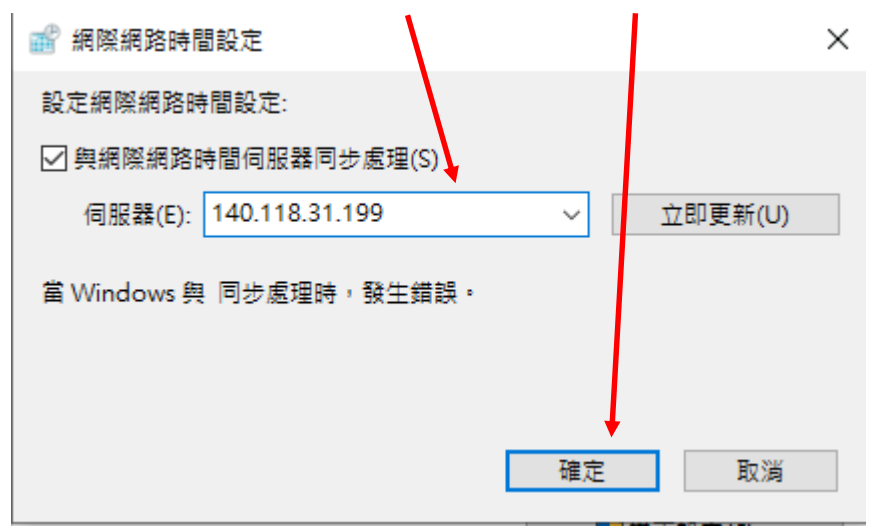

## How to Change NTUST Internet Time Server in Window 10

- 1. Open the **Control Panel** (icons view), and click/tap on **Clock**, **Language**, and **Region** icon.
- 2. Click on **Date and Time**.
- 3. Click/tap on the **Internet Time** tab, and click/tap on the **Change settings** button. (see screenshot below)

| 🖁 Date and Ti                             | me                                                    | >                                   |
|-------------------------------------------|-------------------------------------------------------|-------------------------------------|
| Date and Time                             | Additional Clocks                                     | Internet Time                       |
| This compu<br>'time.windo<br>Next synchro | ter is set to autom<br>ws.com'.<br>onization: 7/19/20 | 1.Click on                          |
| The clock w<br>7/18/2017 at               | as successfully syr<br>5:02 PM.                       | nchronized with time.windows.com on |
|                                           | 2.Click o                                             | n                                   |
|                                           |                                                       |                                     |
|                                           |                                                       | OK Cancel Apply                     |

- 4. Check that the **Synchronize with an internet time server** option is selected
- 5. Enter **140.118.31.199** (address of NTUST time server) in the drop-down menu, next to "Server".
- 6. Click the **Update now** button to resynchronize.
- 7. Click **OK**

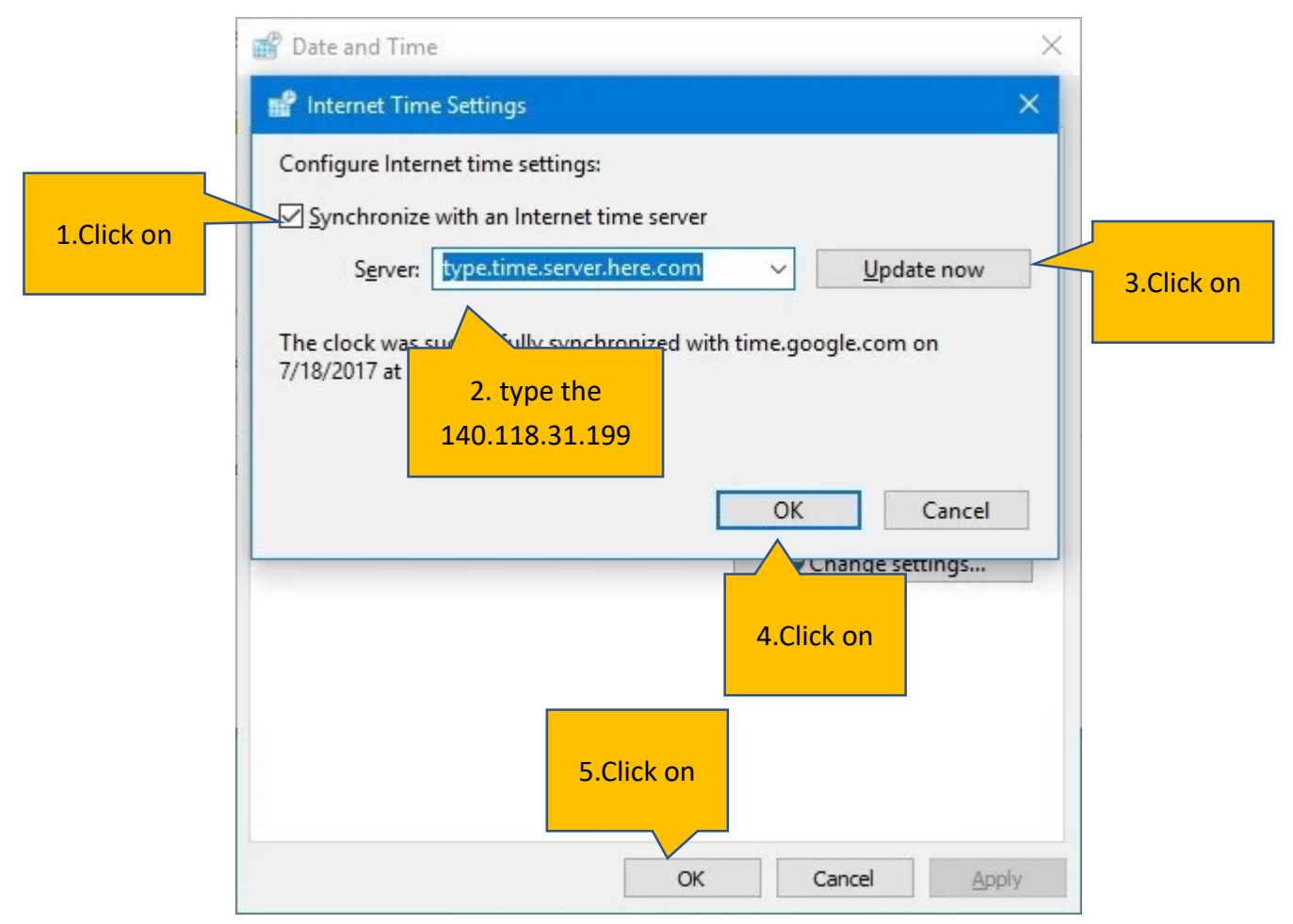

8. Click/tap on **OK**, and close the Control Panel.